## LEASE RENT BILL GENERATION SYSTEM

Standard Operating Process (SOP) to Verify Lease & Generate Lease Rent

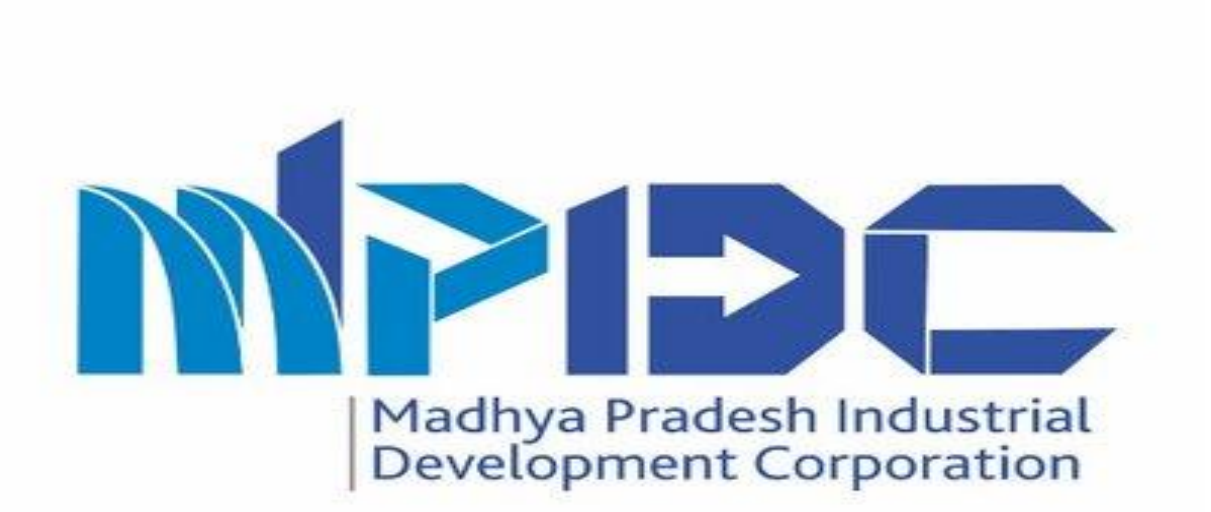

# Introduction

Standard Operating Process (SOP) to Verify Lease & Generate Lease Rent

- Madhya Pradesh Industrial Development Corporation is introducing Lease Rent Bill Generation System to manage all the important information of MPIDC Industry.
- Here we can manage all the details & information related to MPIDC Industry like Plot Details, Organisation Details, Lease Details, Automatic Bill calculation etc.
- Please find the Steps to Verify the record at creator & Approver ends and Bill generate process.
- Investor can view the generated bill with status.

## Step 1.1- Creator login

#### Steps-

1.Competent Authority Login Through "PRAYAS" by using their Login Credentials.

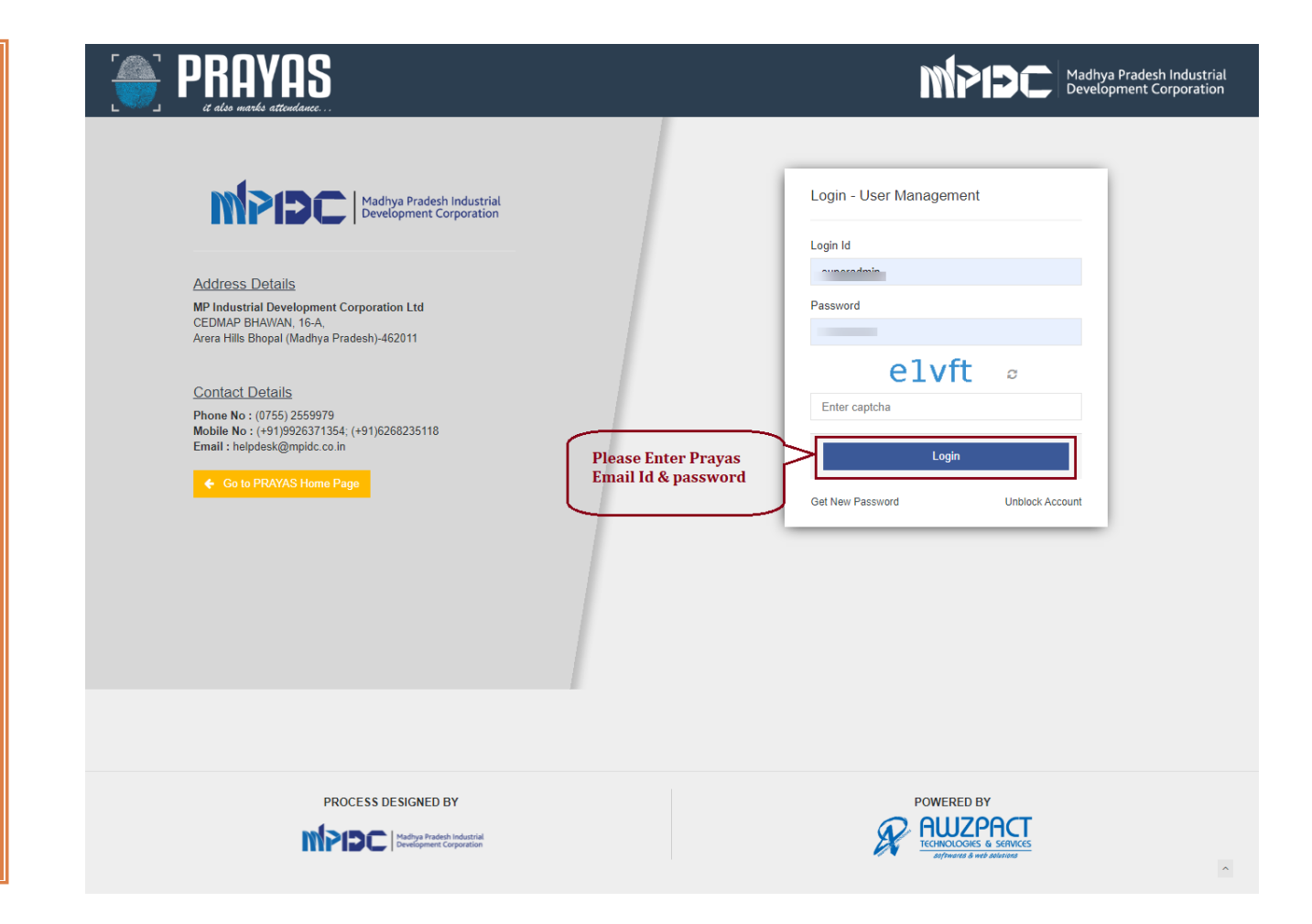

## Step 1.2- Creator bill verification Process

#### Steps-

After
 Successfully
 Login through
 PRAYAS,
 Please click on
 switch to
 Option.

2. Afterward click on Industry Management System(IMS)

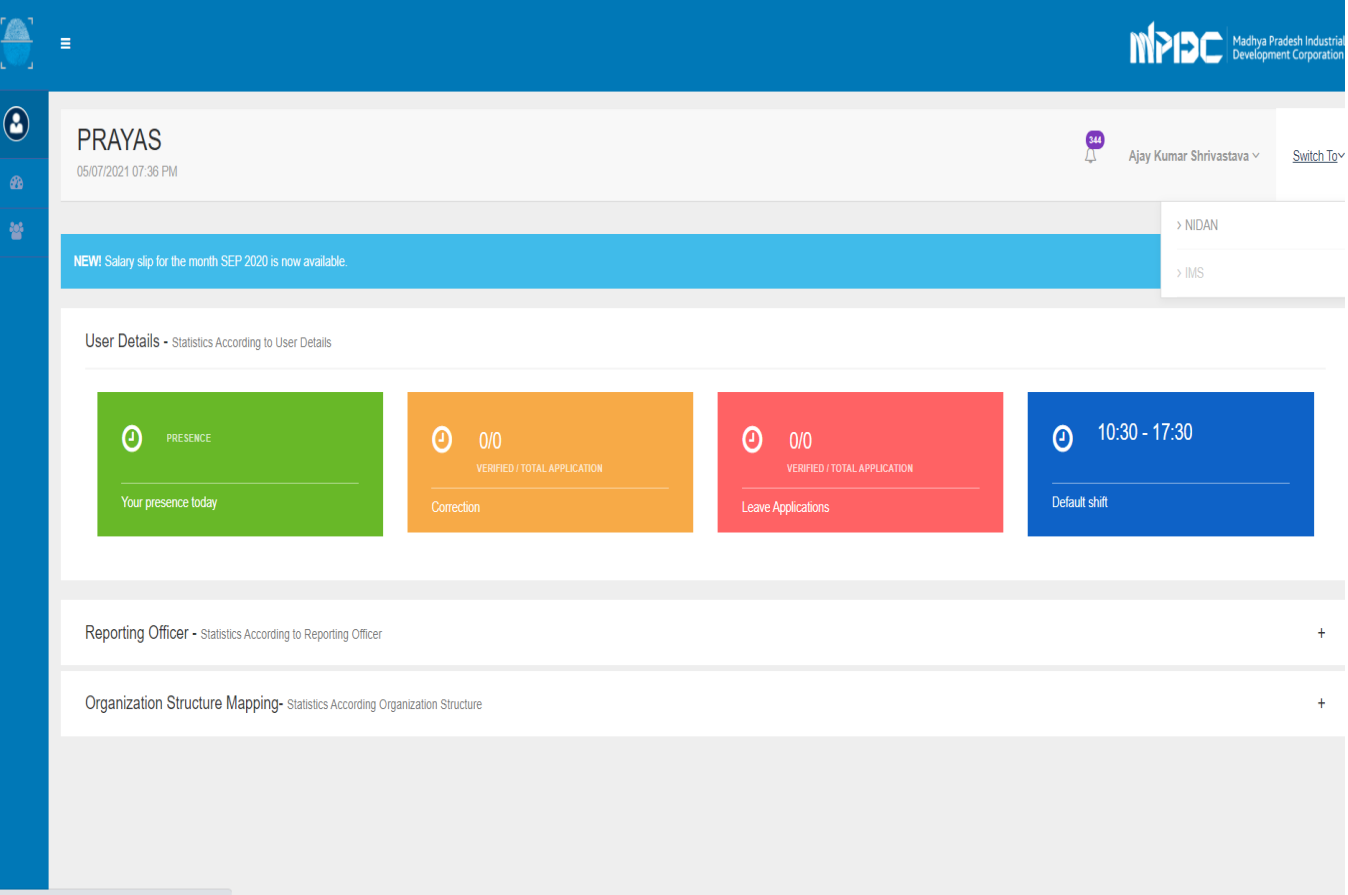

https://uat-app.mpidc.co.in/IMS/user/industry/list

## Step 1.3- Creator bill verification Process

Steps-

1. In Left Menu, please click on Lease list to view All industries for Lease rent verification.

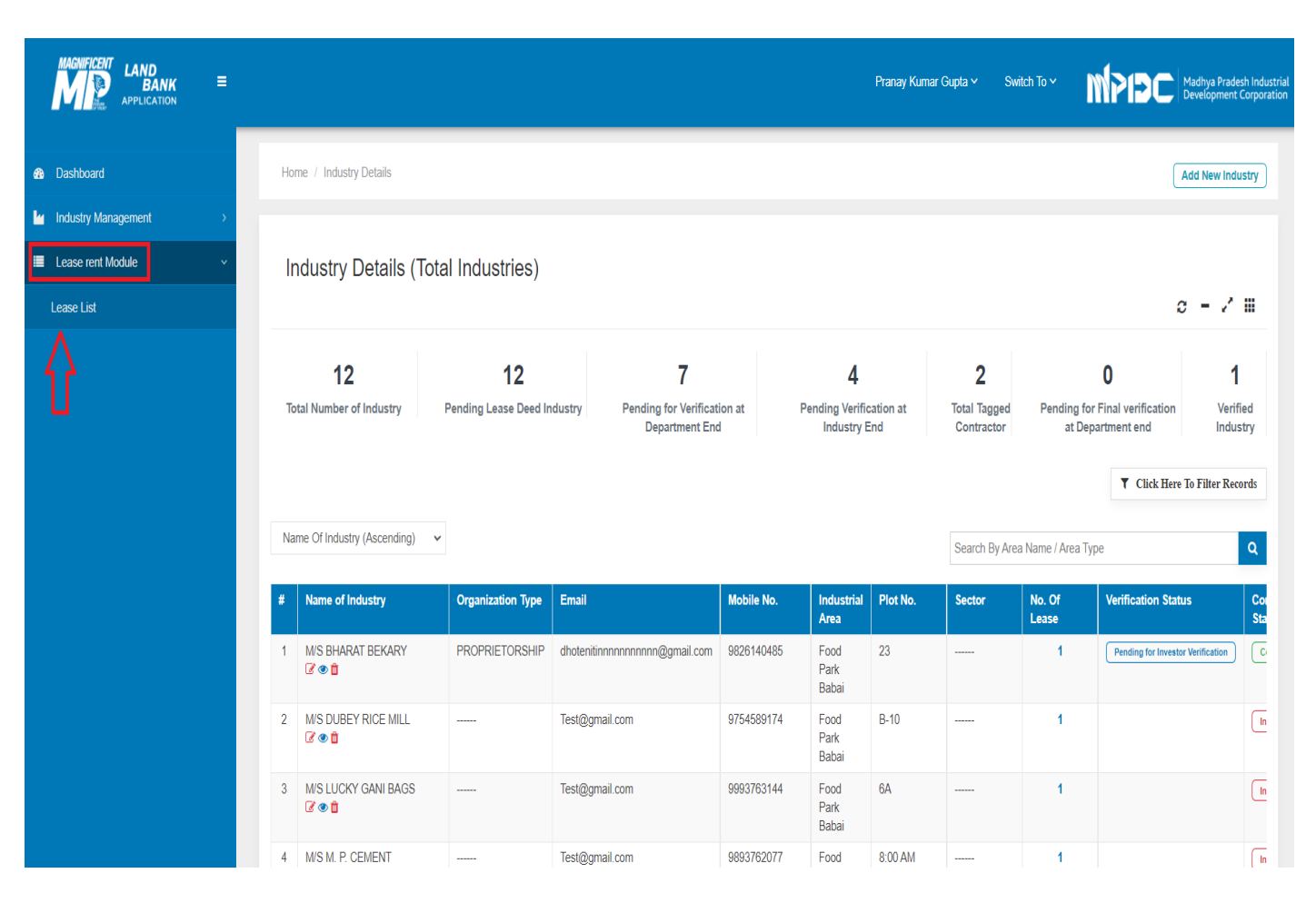

## Step 1.4- Creator bill verification Process

Steps-1.Employee can be Search by applying Multiple Filtration like Lease No, Industrial area & Sector. 2.The edit & view functionality available.

| <i>.</i> –           |                                  |                     |                                                          |                                                   |                      |                                                                                 |                                                                                                    |                                                                                                    |                            |  |  |  |
|----------------------|----------------------------------|---------------------|----------------------------------------------------------|---------------------------------------------------|----------------------|---------------------------------------------------------------------------------|----------------------------------------------------------------------------------------------------|----------------------------------------------------------------------------------------------------|----------------------------|--|--|--|
| Click Here To Filter | T                                |                     |                                                          |                                                   |                      |                                                                                 |                                                                                                    |                                                                                                    |                            |  |  |  |
|                      |                                  | Regional Office     |                                                          |                                                   |                      | Lease No.                                                                       |                                                                                                    | Industry Name                                                                                                    |                            |  |  |  |
|                      |                                  | Regional Office     |                                                          |                                                   | Number               | Please Enter Lease N                                                            | Please Enter Industry Name                                                                                                    |                                                                                                    |                            |  |  |  |
|                      |                                  |                     |                                                          |                                                   |                      | Sector                                                                          |                                                                                                    | Industrial Area                                                                                                    |                            |  |  |  |
|                      |                                  |                     | ~                                                        |                                                   |                      | Select Sector                                                                   | ~                                                                                                    | Select Industrial Area                                                                                                    | 5                          |  |  |  |
|                      |                                  |                     |                                                          |                                                   |                      |                                                                                 |                                                                                                    | earch Record Reset                                                                                                    | Sea                        |  |  |  |
|                      | e / Area Type                    | Search By Area Name |                                                          |                                                   |                      |                                                                                 |                                                                                                    | e Of Industrial Area (Ascending)                                                                                                    | Sea<br>Name                |  |  |  |
| Actio                | e / Area Type<br>Lease From Date | Search By Area Name | Plot Size                                                | Plot No.                                          | Secto                | Industrial Area                                                                 | Contact Email/<br>Mobile No.                                                                                                    | e Of Industrial Area (Ascending)                                                                                                    | Sea<br>Name                |  |  |  |
| Actio                | e / Area Type<br>Lease From Date | Search By Area Name | Plot Size           3252                                 | Plot No.<br>11B                                   | Secto                | Industrial Area<br>Mandideep                                                    | Contact Email/<br>Mobile No.<br>Test@gmail.com/<br>8349797165                                                                                                    | e Of Industrial Area (Ascending)<br>Name of Unit<br>W/S Mangal Eng<br>(ROL-4796)                                                                                 | Sea<br>Name                |  |  |  |
| Actio<br>C @         | e / Area Type   Lease From Date  | Search By Area Name | Plot Size           3252           23511                 | Plot No.<br>11B<br>17B                            | Secto<br>NEW<br>NEW  | Industrial Area<br>Mandideep<br>Mandideep                                       | Contact Email/<br>Mobile No.           Test@gmail.com/<br>8349797165           Test@gmail.com/<br>9889869899                                                                                      | e Of Industrial Area (Ascending)<br>Name of Unit<br>WS Mangal Eng<br>(ROL-4796)<br>WS H. E. G. LIMITED<br>(ROL-4805)                                             | Sea<br>Name<br>1<br>2      |  |  |  |
| Actio<br>C @<br>C @  | e / Area Type                    | Search By Area Name | Plot Size           3252           23511           40424 | Plot No.           11B           17B           33 | Sector<br>NEW<br>NEW | Industrial Area       Mandideep       Mandideep       Mandideep       Mandideep | Contact Email/<br>Mobile No.           Test@gmail.com/<br>8349797165           Test@gmail.com/<br>9998989899           rest@gmail.com/<br>9998989899           rajeev co@dbcity.in/<br>9828336620 | e Of Industrial Area (Ascending)<br>Name of Unit<br>M/S Mangal Eng<br>(ROL-4796)<br>M/S H. E. G. LIMITED<br>(ROL-4805)<br>M/S BADRI COTSYN PVT LTD<br>(ROL-5200) | Sea<br>Name<br>1<br>2<br>3 |  |  |  |

## Step 1.5- Creator bill verification Process

#### Steps-

1.Creator can view lease detail of any industries just click on "eye" icon.

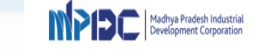

|                                                          | Lease Rent Bill             |  |
|----------------------------------------------------------|-----------------------------|--|
| Bill Number                                              | Date                        |  |
| ******                                                   | Jul 5, 2021, 7:42:38 PM     |  |
| Firm Name : M/S DEEP WOOD FURNITURE INDUSTRIES           | Year :                      |  |
| Name : NAVED M. QURESHI                                  | Due Date :                  |  |
| Phone Number : 9826086695                                | Plot Number : 27            |  |
| Email Id : Test@gmail.com                                | Industrial Area : Mandideep |  |
| GSTIN : NA                                               | Sector : B                  |  |
| Address : PLOT NO. 27, NEW 2, INDUSTRIAL AREA, MANDIDEEP | District : Balaghat         |  |

| Payment Deta | ılıs                                                           |                 |
|--------------|----------------------------------------------------------------|-----------------|
| S.No         | Head                                                           | Amount (in Rs.) |
| 1            | Yearly Lease Rent                                              | 3585.0          |
| 2            | CGST on Yearly Lease Rent @9%                                  | 322.65          |
| 3            | SGST on Yearly Lease Rent @9%                                  | 322.65          |
| 4            | Annual Maintenance Charges of Industrial Area (@8'- per Sqmt.) | 14128.0         |
| 5            | CGST on Maintenance @9%                                        | 1271.52         |
| 6            | SGST on Maintenance @9%                                        | 1271.52         |
|              | Total                                                          | 20901.34        |

| 4 |  |  |  |  | • · · · |
|---|--|--|--|--|---------|
|   |  |  |  |  | close   |
|   |  |  |  |  |         |

## Step 1.6- Creator bill verification Process

Steps-

 Creator can edit in the existing value, just click on "edit" button .

| LEASE  | EDETAILS :                    |                            |                 |                          |
|--------|-------------------------------|----------------------------|-----------------|--------------------------|
| 1      | Industrial Area               | Food Park Babai            | × Iu            |                          |
| 2      | Sector                        | Select Sector              | × <u>k</u>      | 0 - 7                    |
| 3      | Plot No.                      | 10 A,9 A                   | <u>i.ai</u>     | Click Here To Filter Re  |
| 4      | Lease No.                     | ROL-5162                   | <u>Lat</u>      |                          |
| 5      | Lease Term                    | Select Lease Term          | × #             |                          |
| 6      | Yearly lease Rent *           | 2700.0                     | ₹               |                          |
| 7      | Lease From Date               | 08/02/2005                 | <b>a</b>        | 20                       |
| 8      | Lease To Date                 | NA                         | <b>*</b>        |                          |
| 9      | Total Area                    | 2156.0                     | <u> </u>        |                          |
| 10     | Activity Performed            | Select Activity Performed  | × =             |                          |
| 11     | Activity Type                 | Select Activity            | × 9             |                          |
| 12     | Activity / Product            | NA                         |                 |                          |
| Estime | ite Lease Rent Calculation    |                            |                 | Click Here To Filter Res |
| 5.No   | Yearly Lease Rent             |                            | Amount (in Rs.) | 2700                     |
| 2      | CGST on Yearly Lease Rent @9% |                            |                 | 243                      |
| 3      | SGST on Yearly Lease Rent @9% |                            |                 | 243 Action               |
| 6      | CGST on Maintenance @9%       | tnai Area (@u/- per Sqmt.) |                 | 1652.32                  |
| 6      | SGST on Maintenance @9%       |                            |                 | 1662.32                  |
|        |                               |                            | Total           | 23538.64                 |
| Reset  |                               |                            |                 | Save 1                   |

## Step 2.1 – Approver Verification Process

#### Steps-

Approver Login Through "PRAYAS" by using their Login Credentials.

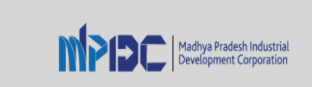

Address Details MP Industrial Development Corporation Ltd CEDMAP BHAWAN, 16-A, Arera Hills Bhopal (Madhya Pradesh)-462011

Contact Details Phone No : (0755) 2559979 Mobile No : (+91)9926371354; (+91)6268235118 Email : helpdesk[at]mpidc[dot]co[dot]in

♦ Go to PRAYAS Home Page

| Login - User Management |       |   |                 |
|-------------------------|-------|---|-----------------|
| Login Id                |       |   |                 |
| 1023074                 |       |   |                 |
| Password                |       |   |                 |
|                         |       |   |                 |
| jı                      | 133g  | C |                 |
| jn33g                   |       |   |                 |
|                         | Login |   |                 |
| Get New Password        |       |   | Unblock Account |

Madhya Pradesh Industrial Development Corporation

MDD

## Step 2.2 – Approver Verification Process

#### Steps-

After
 Successfully
 Login through
 Prayas, Please
 click on switch
 to Option.

2. Afterward click on Industry Management System(IMS).

|          | =                          |                                                             |                                               |                                                                                  |                                                       |                      |                                                         | desh Industria<br>nt Corporation |
|----------|----------------------------|-------------------------------------------------------------|-----------------------------------------------|----------------------------------------------------------------------------------|-------------------------------------------------------|----------------------|---------------------------------------------------------|----------------------------------|
| <b>2</b> | PRAYAS                     | <b>S</b><br>1 PM                                            |                                               |                                                                                  |                                                       |                      | (70)<br>↓ Rishi Garg ∨                                  | Switch To                        |
|          | User Detail<br>Your record | s <b>(1023074)</b><br>I has been successfully verific       | ed by <b>Vijay Sugandhi</b> , Please verify j | your own details and in case of any concern ple                                  | ase do contact the verification authority for         | needful corrections. | > PAYROLL<br>> LANDBANK<br>> IMS                        |                                  |
|          |                            | Personal Details                                            | Official Details                              | Office Location Details                                                          | Bank Detail                                           | Salary Details       | > SWS<br>Permission Management                          |                                  |
|          |                            | Full Name<br>D.O.B<br>Mobile No.<br>PAN Card No.<br>Address |                                               | Rishi Garg<br>13/11/1985<br>9973342692<br>AONPG5994N<br>E8/29 Chaar Email Bhopal | Full Name(in Hind)<br>E-Mail Id<br>Category<br>Gender |                      | হায়ি ন্যৰ্গ<br>ed robpi@mpidc.co.in<br>General<br>Male |                                  |
|          |                            |                                                             |                                               |                                                                                  |                                                       |                      |                                                         | Next>>                           |

ps://uat-app.mpidc.co.in/IMS/user/industry/list

## Step2.3 – Approver Verification Process

Steps-

1.Approver can view ,All the details verified by creator just click on "Lease Rent Verification" button.

🙆 Dashl

Indus 🗑 Emple

Repor

🔳 Leas

실 Lease

💼 Bank

|                         | _ |     |                                  |                   |                              |                               |                              |                 |                          |                 | Aniket Sharma 🗸            | Switch To Y          | MPIĐ                             | Madhya Pradesh Industrial Development Corporation |
|-------------------------|---|-----|----------------------------------|-------------------|------------------------------|-------------------------------|------------------------------|-----------------|--------------------------|-----------------|----------------------------|----------------------|----------------------------------|---------------------------------------------------|
| Dashboard               |   | Hom | e / Industry Details             |                   |                              |                               |                              |                 |                          |                 |                            |                      |                                  | Add New Industry                                  |
| Industry Management     |   |     |                                  |                   |                              |                               |                              |                 |                          |                 |                            |                      |                                  |                                                   |
| Employee Management     |   | In  | dustry Details (Tota             | I Industries)     |                              |                               |                              |                 |                          |                 |                            |                      |                                  |                                                   |
| Reports                 |   |     |                                  |                   |                              |                               |                              |                 |                          |                 |                            |                      |                                  | o = 2 W                                           |
| Lease rent Module       |   |     | 4604                             | 40                | C.F.                         | 4502                          |                              |                 | 107                      |                 | 76                         |                      | 0                                | 44                                                |
| Lease Rent Verification | - |     | TO94<br>Total Number of Industry | Pending Lease     | e Deed Industry Per          | 1323<br>nding for Verificatio | n at                         | Pending Verific | ∎∠1<br>ation at Industry | End             | <b>/ O</b><br>Total Tagged | Pending for F        | <b>U</b><br>inal verification at | 44<br>Verified                                    |
| Generate Bill           |   |     |                                  |                   |                              | Department End                |                              |                 |                          |                 | Contractor                 | Depar                | tment end                        | Industry                                          |
| Generated Lease Bill    |   |     |                                  |                   |                              |                               |                              |                 |                          |                 |                            |                      | T Click                          | Here To Filter Records                            |
| Lease Rent Issues       |   | Nan | ne Of Industry (Ascending)       |                   |                              |                               |                              |                 |                          |                 | Search By Area Nan         | ie / Area Type       |                                  | Q                                                 |
| Bank Noc                |   |     |                                  |                   |                              |                               |                              |                 |                          |                 |                            | 7                    |                                  | _                                                 |
|                         |   | #   | Name of Industry                 | Organization Type | Email                        | Mobile No.                    | Industrial<br>Area           | Plot No.        | Sector                   | No. Of<br>Lease | Verification               | Status               | Complete<br>Status               | Send Email and SMS for<br>Verification            |
|                         |   | 1   | 3ad Agriculture Equipment<br>ℤ   | PROPRIETORSHIP    | mangal.jain@awzpact.in       | 8349797166                    | Pilukhedi                    | 21d m_type      |                          | 1               | Pending for                | nvestor Verification | Complete                         | Send Email & SMS                                  |
|                         |   | 2   | A.B.Enterprieses                 | PROPRIETORSHIP    | mangaljain50@gmail.com       | 9874563210                    | Sidhguwan<br>Phase-l         | 84              |                          | 1               | Pending at D               | epartment End        | Incomplete                       |                                                   |
|                         |   | 3   | AADITYA ENGINEERING<br>WORKS     | PROPRIETORSHIP    | sanjayaadityaevent@gmail.com | 9826535325                    | Bagroda                      | 10              | E                        | 1               | Pending for                | nvestor Verification | Complete                         | Send Email & SMS                                  |
|                         |   | 4   | AADRIKA INDUSTRIES<br>☑          | PROPRIETORSHIP    | dhote.nitin@gmail.com        | 9408704960                    | Kiratpur<br>Phase-I          | 20 (M13)        | PHASE_ONE                | 1               | Pending for                | nvestor Verification | Complete                         | Send Email & SMS                                  |
|                         |   | 5   | AADRIKA INDUSTRIES<br>ℤ ④ 🛍      | PARTNERSHIP       | jain.deepak@hotmail.com      | 9752072143                    | Acharpura<br>Textile<br>Park | 45              |                          | 1               | Pending for                | nvestor Verification | Complete                         | Send Email & SMS                                  |
| Task View               |   | 6   | ABHINANDITA<br>27 👁 🏛            | PROPRIETORSHIP    | abhinanditamishra@gmail.com  | 9560064557                    | Badiakhedi                   | 24 B            |                          | 1               | Pending for                | nvestor Verification | Complete                         | Send Email & SMS                                  |

## Step2.4 – Approver Verification Process

#### Steps-

1.Approver can verify individual or all the unverified industries.

| BA<br>APPLICA                                                                                                 |                                                                                                    |                                                                                                    |                                                                                                    |                                                                                                    | Anik                                                                                                    | et Sharma Y Switch To Y                                                                                                    | Madhya Prac<br>Developmen                                                                                                    |
|----------------------------------------------------------------------------------------------------|----------------------------------------------------------------------------------------------------|----------------------------------------------------------------------------------------------------|----------------------------------------------------------------------------------------------------|----------------------------------------------------------------------------------------------------|----------------------------------------------------------------------------------------------------|----------------------------------------------------------------------------------------------------|----------------------------------------------------------------------------------------------------|
| Home                                                                                                    | / Modified Lease Details                                                                                                    |                                                                                                    |                                                                                                    |                                                                                                    |                                                                                                    |                                                                                                    |                                                                                                    |
| Мо                                                                                                    | dified Lease Details                                                                                                    |                                                                                                    |                                                                                                    |                                                                                                    |                                                                                                    |                                                                                                    | c - /                                                                                                    |
| Name                                                                                                    | e Of Industrial Area (Ascending) 🗸 🗸                                                                                                    |                                                                                                    |                                                                                                    |                                                                                                    | Search By Area                                                                                                    | Name / Area Type                                                                                                    | Y Click Here To Filter Re                                                                                                    |
|                                                                                                    |                                                                                                    |                                                                                                    |                                                                                                    |                                                                                                    |                                                                                                    |                                                                                                    |                                                                                                    |
| #                                                                                                    | Name Of Industry                                                                                                    | Lease No.                                                                                                    | Industrial Area Name                                                                                                    | Plot Nos                                                                                                    | Lease Term                                                                                                    | Yearly Lease Rent                                                                                                    | Action                                                                                                    |
| #<br>1                                                                                                    | Name Of Industry<br>BIDYUT ENERGY PRIVATE LIMITED                                                                                                    | Lease No.           8528                                                                                                    | Industrial Area Name Acharpura Industrial Area                                                                                                    | Plot Nos<br>14,5                                                                                                    | Lease lerm                                                                                                    | Yearly Lease Rent                                                                                                    | Action                                                                                                    |
| #<br>1<br>2                                                                                                   | Name Of Industry BIDYUT ENERGY PRIVATE LIMITED Indore Industry                                                                                                    | Lease No.<br>8528<br>ROL 56896                                                                                                    | Acharpura Industrial Area Name Acharpura Industrial Area Badiakhedi                                                                                                    | Plot Nos           14,5           56                                                                                       | 99                                                                                                    | Yearly Lease Kent       14522       1200                                                                                                    | Action<br>(# Unverified)<br>(# Unverified)                                                                                                    |
| #<br>1<br>2<br>3                                                                                              | Name Of Industry           BIDYUT ENERGY PRIVATE LIMITED           Indore Industry           Adblue                                                                                | Lease No.           8528           ROL 56896           ROL-9859                                                                                                 | Industrial Area           Acharpura Industrial Area           Badiakhedi           Bagroda                                                                                                    | Plot Nos           14,5           56           3                                                                           | Lease lerm           99           99           99                                                                                         | Yearly Lease Kent           14522           1200           6120                                                                                            | Action           If Unvertified           If Unvertified           If Unvertified           If Unvertified                                                                                                    |
| #<br>1<br>2<br>3<br>4                                                                                         | Name OF Industry BIDYUT ENERGY PRIVATE LIMITED Indore Industry Adolue MSP OFFSET                                                                                                   | Lease No.           8528           ROL 56896           ROL-9859                                                                                                 | Industrial Area       Acharpura Industrial Area       Badiakhedi       Bagroda       Bagroda                                                                                                    | Plot Nos           14,5           56           3           72                                                              | Lease lerm           99           99           99           91           92                                                               | Yearly Lease Kent<br>14522<br>1200<br>6120<br>10000                                                                                                    | Action  C Unweified  C Unweified  C Unweified  C Unweified                                                                                                    |
| # 1 2 3 4 5                                                                                                   | Name Of Industry           BIDYUT ENERGY PRIVATE LIMITED           Indore Industry           Adblue           MSP OFFSET           mansa                                           | Lease No.           8528           ROL 56896           ROL-9859              SDGHD                                                                              | Industrial Area       Industrial Area       Acharpura Industrial Area       Badiakhedi       Bagroda       Bagroda       Bagroda       Mandideep                                                                                                    | Plot Nos           14,5           56           3           72           666                                                | Lease lerm              99           99                                                                                                   | Yearly Less Kent           14522           1200           6120           10000           741                                                               | Action  (I Unwified)  (I Unwified)  (I Unwif |
| #<br>1<br>2<br>3<br>4<br>5<br>6                                                                               | Name Of Industry BIDYUT ENERGY PRIVATE LIMITED Indore Industry Adblue MSP OFFSET mansa mayank                                                                                      | Lease No.           8528           ROL 56896           ROL-9859              SDGHD           120320                                                             | Industrial Area       Acharpura Industrial Area       Badiakhedi       Bagroda       Bagroda       Mandideep       Mandideep                                                                                                    | Plot Nos           14,5           56           3           72           666           661                                  | Lease lerm              99           99                                                                                                   | Yearly Less Kent           14522           1200           6120           10000           741           800                                                 | Action  C Unwrited  C Unwrited  C Unwrited  C Unwrited  C Unwrited  C Unwrited  C Unwrited  C Unwrited  C Unwrited                                                                                                    |
| #<br>1<br>2<br>3<br>3<br>4<br>4<br>5<br>6<br>7                                                                | Name Of Industry       BIDYUT ENERGY PRIVATE LIMITED       Indore Industry       Adblue       MSP OFFSET       mansa       mayank       qwaszxcdr                                  | Lease No.           8528           ROL 56896           ROL 9859              SDGHD           120320           gifthk                                            | Industrial Area       Industrial Area       Acharpura Industrial Area       Badiakhedi       Bagroda       Bagroda       Bagroda       Mandideep       Mandideep       Mandideep       Mandideep                                                                                                    | Plot Nos           14,5           56           3           72           666           661           9968                   | Lease lerm              99           99                          99                                                                       | Yearly Lease Kent           14522           1200           6120           10000           741           800           98745                                | Action  C Unwified  C Unwified  C Unwified  C Unwified  C Unwified  C Unwified  C Unwified  C Unwified  C Unwified  C Unwified  C Unwified  C Unwified                                                                                                    |
| #           1           2           3           4           5           6           7           8             | Name Of Industry BIDYUT ENERGY PRIVATE LIMITED Indore Industry Adblue MSP OFFSET mansa mayank qwaszxcdr Kapoor & Sons's                                                            | Lease No.           8528           ROL 56896           ROL-9859              SDGHD           120320           gift/k           121212                           | Industrial Area       Industrial Area       Acharpura Industrial Area       Badiakhedi       Bagroda       Bagroda       Mandideep       Mandideep       Mandideep       Mandideep       Mandideep                                                                                                    | Plot Nos           14,5           56           3           72           666           661           9968           5 C 192 | Lease lerm              99                             99                 99              99              99              99           99 | Yearly Lesse Kent           14522           1200           6120           10000           741           800           98745           200000               | Action  Action  CUmential  CUmential  CUmential  CUmential  CUmential  CUmential  CUmential  CUmential  CUmential  CUmential  CUmential  CUmential  CUmential  CUmential                                                                                                    |
| #           1           2           3           4           5           6           7           8           9 | Name Of Industry       BIDYUT ENERGY PRIVATE LIMITED       Indore Industry       Adblue       MSP OFFSET       mansa       mayank       qwaszxcdr       Kapoor & Sons's       maya | Lease No.           8528           ROL 56896           ROL 5059           Image: SDGHD           120320           giftik           121212           RQL-90521-3 | Industrial Area       Industrial Area       Acharpura Industrial Area       Badiakhedi       Bagroda       Bagroda       Bagroda       Mandideep       Mandideep       Mandideep       Mandideep       Mandideep       Mandideep       Mandideep       Mandideep       Mandideep       Mandideep       Mandideep       Mandideep | Plot Nos           14,5           56           3           72           666           9968           5 C 192           965 | Lease lerm                                                                                                    | Yearly Lesse Kent           14522           1200           6120           00000           741           800           98745           200000           960 | Action  C Unwified  C Unwified C Unwified C Unwified C Unwifi |

Showing 1 to 10 of 11 antrias

## Step2.5 – Approver Verification Process

Steps-

1.Approver can view the old and updated new Details like Plot Number, Industrial Area and Lease No then Click on "Verify" button.

|    | Values             | Old Details               | Modified Details          |
|----|--------------------|---------------------------|---------------------------|
| 1  | Industrial Area    | Acharpura Industrial Area | Acharpura Industrial Area |
| 2  | Sector Name        | NA                        | NA                        |
| 3  | Plot No.           | 14,5                      | 14,5                      |
| 4  | Lease No.          | NA                        | 8528                      |
| 5  | Lease Term         | NA                        | NA                        |
| 6  | Yearly lease Rent  | 14522.0                   | 14522.0                   |
| 7  | Lease From Date    | 17/05/2021                | 17/05/2021                |
| 8  | Lease To Date      | NA                        | 20/05/2021                |
| 9  | Total Area         | 1230.0                    | 1230.0                    |
| 10 | Activity Performed | Services                  | Services                  |
| 11 | Activity Type      | NA                        | Real estate               |
| 12 | Activity / Product | Activity Products         | Activity Products         |
|    |                    |                           | Verify                    |
|    |                    |                           |                           |

### Step 2.6 – Approver Bill Generation Process

Steps-

1.After verify the record Approver can generate the lease Bill just click on "Generate Bill".

|                          |     |                                  |                     |                     |            |                               |                              |                 |                          | Anik            | et Sharma 🗸            | Switch To 🗸          | MPID                    | Madhya Pradesh Industrial<br>Development Corporation |
|--------------------------|-----|----------------------------------|---------------------|---------------------|------------|-------------------------------|------------------------------|-----------------|--------------------------|-----------------|------------------------|----------------------|-------------------------|------------------------------------------------------|
| 🍘 Dashboard              | Hor | me / Industry Details            |                     |                     |            |                               |                              |                 |                          |                 |                        |                      |                         | Add New Industry                                     |
| └┙ Industry Management → |     |                                  |                     |                     |            |                               |                              |                 |                          |                 |                        |                      |                         |                                                      |
| Employee Management >    | Ir  | ndustry Details (Tota            | al Industries)      |                     |            |                               |                              |                 |                          |                 |                        |                      |                         |                                                      |
| Reports                  |     |                                  |                     |                     |            |                               |                              |                 |                          |                 |                        |                      |                         | o = 7 H                                              |
| Lease rent Module ~      |     | 1001                             |                     |                     |            | 4500                          |                              |                 |                          |                 |                        |                      | •                       |                                                      |
| Lease Rent Verification  |     | 1694<br>Total Number of Industry | 16<br>Pending Lease | 65<br>Deed Industry | Per        | 1523<br>nding for Verificatio | n at                         | Pending Verific | 127<br>ation at Industry | End Tota        | <b>/6</b><br>Il Tagged | Pending for Fi       | 0<br>nal verification a | <b>44</b><br>t Verified                              |
| Generate Bill            |     |                                  | 5                   |                     |            | Department End                |                              |                 | ,                        | Co              | ntractor               | Depart               | ment end                | Industry                                             |
| Generated Lease Bill     |     |                                  |                     |                     |            |                               |                              |                 |                          |                 |                        |                      | ▼ Clie                  | k Here To Filter Records                             |
| △ Lease Rent Issues >    | Na  | me Of Industry (Ascending) 🗸     |                     |                     |            |                               |                              |                 |                          | Sear            | ch Bu Aroa Nam         | o / Aroa Tupo        |                         | 0                                                    |
|                          |     |                                  | 1                   |                     |            |                               |                              |                 |                          | Jean            | ch by Alea Nam         | e i Alea Type        |                         | <u> </u>                                             |
|                          | #   | Name of Industry                 | Organization Type   | Email               |            | Mobile No.                    | Industrial<br>Area           | Plot No.        | Sector                   | No. Of<br>Lease | Verification           | Status               | Complete<br>Status      | Send Email and SMS for<br>Verification               |
|                          | 1   | 3ad Agriculture Equipment<br>☑   | PROPRIETORSHIP      | mangal.jain@awzp    | act.in     | 8349797166                    | Pilukhedi                    | 21d m_type      |                          | 1               | Pending for I          | nvestor Verification | Complete                | Send Email & SMS                                     |
|                          | 2   | A.B.Enterprieses                 | PROPRIETORSHIP      | mangaljain50@gma    | iil.com    | 9874563210                    | Sidhguwan<br>Phase-I         | 84              |                          | 1               | Pending at D           | epartment End        | Incomplete              |                                                      |
|                          | 3   | AADITYA ENGINEERING<br>WORKS     | PROPRIETORSHIP      | sanjayaadityaevent  | @gmail.com | 9826535325                    | Bagroda                      | 10              | E                        | 1               | Pending for I          | nvestor Verification | Complete                | Send Email & SMS                                     |
|                          | 4   | AADRIKA INDUSTRIES               | PROPRIETORSHIP      | dhote.nitin@gmail.o | :om        | 9408704960                    | Kiratpur<br>Phase-I          | 20 (M13)        | PHASE_ONE                | 1               | Pending for I          | nvestor Verification | Complete                | Send Email & SMS                                     |
|                          | 5   | AADRIKA INDUSTRIES               | PARTNERSHIP         | jain.deepak@hotma   | iil.com    | 9752072143                    | Acharpura<br>Textile<br>Park | 45              |                          | 1               | Pending for I          | nvestor Verification | Complete                | Send Email & SMS                                     |
| Task View                | 6   | ABHINANDITA                      | PROPRIETORSHIP      | abhinanditamishra(  | )gmail.com | 9560064557                    | Badiakhedi                   | 24 B            |                          | 1               | Pending for I          | nvestor Verification | Complete                | Send Email & SMS                                     |

### Step 2.7 – Approver Bill Generation Process

| Steps-                                                        | E Market II Dashboard                                                                                                    | Rishi Garg 🗸 | <br>Motive Pradesh Industria<br>Development Corporation |
|---------------------------------------------------------------|----------------------------------------------------------------------------------------------------|--------------|---------------------------------------------------------|
| 1. Please<br>Select the                                       | Image: Select Financial Year     Proceed >>       Image: Select Financial Year     Select Financial Year       2019-2020     2019-2020       Image: Select Financial Year     2019-2020       Image: Select Financial Year     2019-2020       Image: Select Financial Year     2019-2020 |              |                                                         |
| financial year<br>and click on<br>"Proceed<br>button for bill | <ul> <li>■</li> <li>₹</li> <li>€</li> </ul>                                                                                                    |              |                                                         |
| generate.                                                     |                                                                                                    |              |                                                         |
|                                                               |                                                                                                    |              |                                                         |

### Step 2.8 – Approver Bill Generation Process

#### Step-

1.Approver can view the status of bill generate, total lease Bill pending.

2.lf generate the bill please click on action button.

| APPLICATION                    |                                     |             |              | Ar                   | iiket Sharma | Madhya Pradesh Indus<br>Development Corporat |
|--------------------------------|-------------------------------------|-------------|--------------|----------------------|--------------|----------------------------------------------|
| Home / IA wise Bill Generation |                                     |             |              |                      |              |                                              |
| IA Wise Bill Genera            | tion For Financial-Year (2021-2022) |             |              |                      |              | c - 7 II                                     |
| #                              | Industrial Area                     | Total Lease | Bill Pending | Status               |              | Action                                       |
| 1                              | Acharpura Industrial Area           | 8           | 8            | Generate Lease Rent  |              | 4                                            |
| 2                              | Badiakhedi                          | 3           | 3            | Generate Lease Rent  |              |                                              |
| 3                              | Bagroda                             | 22          | 21           | Partially Generated  |              |                                              |
| 4                              | Food Park Babai                     | 2           | 2            | Generate Lease Rent  |              | 1                                            |
| 5                              | Food Park Pipariya                  | 2           | 0            | Lease Rent Generated |              |                                              |
| 6                              | IID Bina                            | 6           | 6            | Generate Lease Rent  |              | 4                                            |
| 7                              | Kiratpur Phase-I                    | 4           | 4            | Generate Lease Rent  |              | 4                                            |
| 8                              | Mandideep                           | 17          | 1            | Partially Generated  |              | 1                                            |
| 9                              | Pilukhedi                           | 4           | 4            | Generate Lease Rent  |              | 1                                            |
| 10                             | Plastic Park Tamot                  | 1           | 0            | Lease Rent Generated |              |                                              |
| 11                             | Sidhguwan Phase-I                   | 1           | 1            | Generate Lease Rent  |              | 1                                            |

### Step 2.8.1 – Approver Bill Generation Process

Step-

1.Approver can hold the any bill generation.

| Hold & Un-Hol<br>Regional Office - B | d Bills<br>hopal Industrial Area - Acharpura Industrial Area | Financial year - 2021-2022 |         | c - / # |         |
|--------------------------------------|--------------------------------------------------------------|----------------------------|---------|---------|---------|
| S.No                                 | Total Industry                                               | Total Amount               | Status  | Action  | 0 - 7 H |
| 1                                    | Ayefa Industries                                             | 56000.0                    | Un-Hold | Hold    |         |
| 2                                    | Agrawal corrugated Box                                       | 1905.0                     | Un-Hold | Hold 🗢  |         |
| 3                                    | Aluminium Plast & Engineering                                | 1778.0                     | Un-Hold | Hold    |         |
| 4                                    | Hind Engineering                                             | 1904.0                     | Un-Hold | Hold    |         |
| 5                                    | Bharat Fabrication                                           | 1904.0                     | Un-Hold | Hold    |         |
| 6                                    | Radha Mohan Dairy                                            | 2268.0                     | Un-Hold | Hold    |         |
| 7                                    | Agrawal corrugated Box                                       | 1905.0                     | Un-Hold | Hold    |         |
| 8                                    | Lakhmani food products                                       | 952.0                      | Un-Hold | Hold    |         |
|                                      |                                                              |                            |         | Submit  | Ţ       |
|                                      |                                                              |                            |         | cli     | ise     |

### **Step 2.9 – Approver Bill Generation Process**

Step-

1.After Complete all the steps of Bill Generation, Approver can view the list of Generated bill just click on "Generated Lease Bill" button.

🚯 Dash lu Indust

🗑 Emplo

Repo

🔳 Lease

Lease

Generation Generation

💼 Bank

|                         |    |                                  |                   |                              |                                |                              |                  |                  |                 | Aniket Sharma 🗸                          | Switch To 🗸          | MPID                     | Madhya Pradesh Industrial<br>Development Corporation |
|-------------------------|----|----------------------------------|-------------------|------------------------------|--------------------------------|------------------------------|------------------|------------------|-----------------|------------------------------------------|----------------------|--------------------------|------------------------------------------------------|
| Dashboard               | Ho | me / Industry Details            |                   |                              |                                |                              |                  |                  |                 |                                          |                      |                          | Add New Industry                                     |
| Industry Management >   |    |                                  |                   |                              |                                |                              |                  |                  |                 |                                          |                      |                          |                                                      |
| Employee Management >   | Ir | ndustry Details (Tota            | I Industries)     |                              |                                |                              |                  |                  |                 |                                          |                      |                          |                                                      |
| Reports >               |    |                                  |                   |                              |                                |                              |                  |                  |                 |                                          |                      |                          | o = 2 m                                              |
| Lease rent Module v     |    | 4004                             | 40                | CE.                          | 4500                           |                              |                  | 107              |                 | 70                                       |                      | 0                        | 44                                                   |
| Lease Rent Verification |    | 1094<br>Total Number of Industry | Pending Lease     | e Deed Industry Per          | 1323<br>nding for Verification | at                           | Pending Verifica | tion at Industry | End             | <b>/ O</b><br>Total Tagged               | Pending for Fi       | U<br>nal verification at | 44<br>Verified                                       |
| Generate Bill           |    |                                  |                   |                              | Department End                 |                              |                  |                  |                 | Contractor                               | Depar                | ment end                 | Industry                                             |
| Generated Lease Bill    |    |                                  |                   |                              |                                |                              |                  |                  |                 |                                          |                      | ₹ Cliel                  | a Here To Filter Records                             |
| Lease Rent Issues >     | Na | me Of Industry (Ascending) 🗸 🗸   |                   |                              |                                |                              |                  |                  |                 | Search By Area Nan                       | ie / Area Tyne       |                          | 0                                                    |
| Bank Noc >              |    |                                  |                   |                              |                                |                              |                  |                  |                 | o an an an an an an an an an an an an an | orriou typo          |                          |                                                      |
|                         | #  | Name of Industry                 | Organization Type | Email                        | Mobile No.                     | Industrial<br>Area           | Plot No.         | Sector           | No. Of<br>Lease | Verification                             | Status               | Complete<br>Status       | Send Email and SMS for<br>Verification               |
|                         | 1  | 3ad Agriculture Equipment        | PROPRIETORSHIP    | mangal.jain@awzpact.in       | 8349797166                     | Pilukhedi                    | 21d m_type       |                  | 1               | Pending for                              | nvestor Verification | Complete                 | Send Email & SMS                                     |
|                         | 2  | A.B.Enterprieses                 | PROPRIETORSHIP    | mangaljain50@gmail.com       | 9874563210                     | Sidhguwan<br>Phase-I         | 84               |                  | 1               | Pending at D                             | epartment End        | Incomplete               |                                                      |
|                         | 3  | AADITYA ENGINEERING<br>WORKS     | PROPRIETORSHIP    | sanjayaadityaevent@gmail.com | 9826535325                     | Bagroda                      | 10               | E                | 1               | Pending for                              | nvestor Verification | Complete                 | Send Email & SMS                                     |
|                         | 4  | AADRIKA INDUSTRIES               | PROPRIETORSHIP    | dhote.nitin@gmail.com        | 9408704960                     | Kiratpur<br>Phase-I          | 20 (M13)         | PHASE_ONE        | 1               | Pending for                              | nvestor Verification | Complete                 | Send Email & SMS                                     |
|                         | 5  | AADRIKA INDUSTRIES               | PARTNERSHIP       | jain.deepak@hotmail.com      | 9752072143                     | Acharpura<br>Textile<br>Park | 45               |                  | 1               | Pending for                              | nvestor Verification | Complete                 | Send Email & SMS                                     |
|                         | 6  | ABHINANDITA                      | PROPRIETORSHIP    | abhinanditamishra@gmail.com  | 9560064557                     | Badiakhedi                   | 24 B             |                  | 1               | Pending for                              | nvestor Verification | Complete                 | Send Email & SMS                                     |

### Step 2.10 – Approver Bill Generation Process

Step-

1.Approver can view all the generated bill, financial year or Industrial area wise.

| MAGNIFICENT | LAND<br>BANK<br>APPLICATION | E                             |                               |                   |                       |                  |                       | An             | iket Sharma ∽ S       | Switch To Y  |                          | hya Pradesh Industrial<br>Ilopment Corporation |
|-------------|-----------------------------|-------------------------------|-------------------------------|-------------------|-----------------------|------------------|-----------------------|----------------|-----------------------|--------------|--------------------------|------------------------------------------------|
| æ           | Home / V                    | ew Lease Rent                 |                               |                   |                       |                  |                       |                |                       |              |                          |                                                |
| *           | Lease                       | Rent Detail List for          | r Financial year (20          | 20-202′           | 1)                    |                  |                       |                |                       |              | 3                        | - / =                                          |
| <b>E</b>    |                             |                               |                               |                   |                       |                  |                       |                |                       |              | <b>Y</b> Click Here To F | ïlter Records                                  |
|             | Industri                    | ıl Area                       |                               | Uni               | it Name               |                  |                       | Plot           | No.                   |              |                          | ×                                              |
| <u> </u>    | Indus                       | rial Area                     |                               | ♥ Pl              | ease Enter Unit name  |                  |                       | Plea           | se Enter Plot No.     |              |                          |                                                |
|             | Lease N                     | D.                            |                               | Pay               | ment Status           |                  |                       |                |                       |              |                          |                                                |
|             | Please                      | Enter Lease Number            |                               |                   | Payment Status        |                  |                       | ,              |                       |              |                          |                                                |
|             | Reset                       |                               |                               |                   |                       |                  |                       |                |                       |              | Sear                     | ch Record                                      |
|             | Name Of In                  | dustrial Area (Ascending) 🛛 🗸 |                               |                   |                       |                  |                       | Se             | arch By Area Name / . | Area Type    |                          | Q                                              |
|             | # Action                    | Bill No                       | Name of Unit                  | Financial<br>Year | Email Id              | Mobile<br>Number | Industrial Area       | Plot<br>Number | Lease Number          | Total Amount | Bill Status              | Payment<br>Status                              |
|             | 1 0-                        | BH20-21LMB00008               | M/S Sameeksha Food<br>Product | 2020-<br>2021     | dhote.nitin@gmail.com | 9826019084       | Badiakhedi            | 33 B           | ROL-8157              | 13780        | Generated                | Unpaid                                         |
|             | 2                           | BH20-21LMB00006               | AMRIT PRABHA<br>INDUSTRIES    | 2020-<br>2021     | dhote.nitin@gmail.com | 9893198758       | Food Park<br>Pipariya | 38             | ROL-8074              | 10316        | Generated                | Unpaid                                         |

### Step 2.11 – Approver Bill Generation Process

Step-

Approver can hold ,edit or cancel the generated bill before pay amount by the investor using "Action" button.

| IAGNIFICENT | LAN<br>B<br>APPLIC | D<br>ANK<br>ATION                                     | =                   |                               |           |                              |            |                              |           | Aniket Sharma v           | y Switch To ∨ |                 | hya Pradesh Industrial<br>Ilopment Corporation |
|-------------|--------------------|-------------------------------------------------------|---------------------|-------------------------------|-----------|------------------------------|------------|------------------------------|-----------|---------------------------|---------------|-----------------|------------------------------------------------|
|             | Hom                | ie / View Le                                          | ease Rent           |                               |           |                              |            |                              |           |                           |               |                 |                                                |
|             | Le                 | Lease Rent Detail List for Financial year (2021-2022) |                     |                               |           |                              |            |                              |           |                           | 3             | - / #           |                                                |
|             | Nan                | ne Of Industri                                        | al Area (Ascending) | Namo of Hoit                  | Financial | East 14                      | Mahila     | Industrial Area              | St        | earch By Area Name / Area | Type          | Click Here To F | ïlter Records<br>Q                             |
|             | <b>*</b>           | Action                                                | DIII NO             |                               | Year      |                              | Number     | industrial Area              | Number    | Lease Number              | Total Amount  | Dill Status     | Status                                         |
|             | 1                  | ō.                                                    | BH21-22LMB00023     | Agrawal corrugated Box        | 2021-2022 | dhote.nitin@gmail.com        | 9826336878 | Acharpura Industrial<br>Area | 126       | ROL-13896                 | 11027         | Generated       | Unpaid                                         |
|             | 2                  | C Edit                                                | Bill 0 024          | Aluminium Plast & Engineering | 2021-2022 | dhote.nitin@gmail.com        | 8370085262 | Acharpura Industrial<br>Area | 148       | ROL-13910                 | 10452         | Generated       | Unpaid                                         |
|             | 3                  | û Cano                                                | cel 0 025           | Bharat Fabrication            | 2021-2022 | mayankgawhade19@gmail.com    | 8485425690 | Acharpura Industrial<br>Area | 79        | ROL-13914                 | 11025         | Generated       | Unpaid                                         |
|             | 4                  | 0-                                                    | BH21-22LMB00026     | Lakhmani food products        | 2021-2022 | lakhmaniajay@gmail.com       | 9827763163 | Acharpura Industrial<br>Area | 92        | ROL-13917                 | 9902          | Generated       | Unpaid                                         |
|             | 5                  | 0-                                                    | BH21-22LMB00027     | Agrawal corrugated Box        | 2021-2022 | prahladagrawal1964@gmail.com | 9826336878 | Acharpura Industrial<br>Area | 126       |                           | 11027         | Generated       | Unpaid                                         |
|             | 6                  | 0-                                                    | BH21-22LMB00028     | Hind Engineering              | 2021-2022 | hindengg22@hotmail.com       | 9826222968 | Acharpura Industrial<br>Area | 124       | ROL-13894                 | 11025         | Generated       | Unpaid                                         |
|             | 7                  | 0-                                                    | BH21-22LMB00029     | Ayefa Industries              | 2021-2022 | mohdsyed2@hotmail.com        | 9826087575 | Acharpura Industrial<br>Area | 127       |                           | 74859         | Generated       | Unpaid                                         |
|             | 8                  | 0-                                                    | BH21-22LMB00030     | Radha Mohan Dairy             | 2021-2022 | kubersinghjat@gmail.com      | 9826448036 | Acharpura Industrial<br>Area | 131       | 123                       | 12682         | Generated       | Unpaid                                         |
|             | 9                  | 0-                                                    | BH21-22LMB00006     | M/S ADITI SALES               | 2021-2022 | dhote.nitin@gmail.com        | 9827090701 | Bagroda                      | 153 , 154 | ROL-4683                  | 41123         | Generated       | Unpaid                                         |

### Step 3.1 – Investor login

#### Step-

1.Investor can login the account through their login credential.

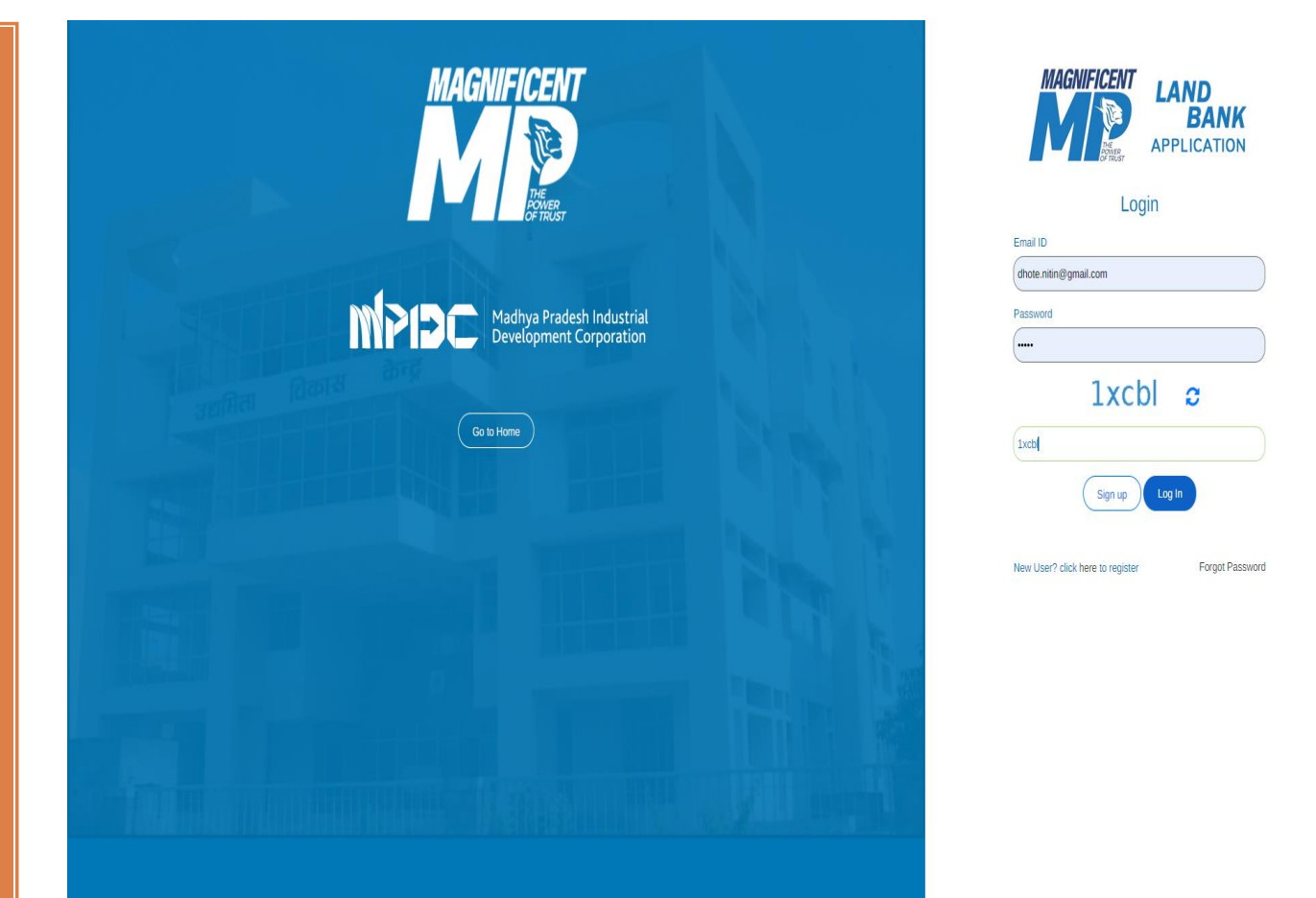

### Step 3.2 – Investor's bill View & Pay Process

Step-

1.Investor can view the generated lease bill in the left panel of dashboard on "Lease Rent Bill".

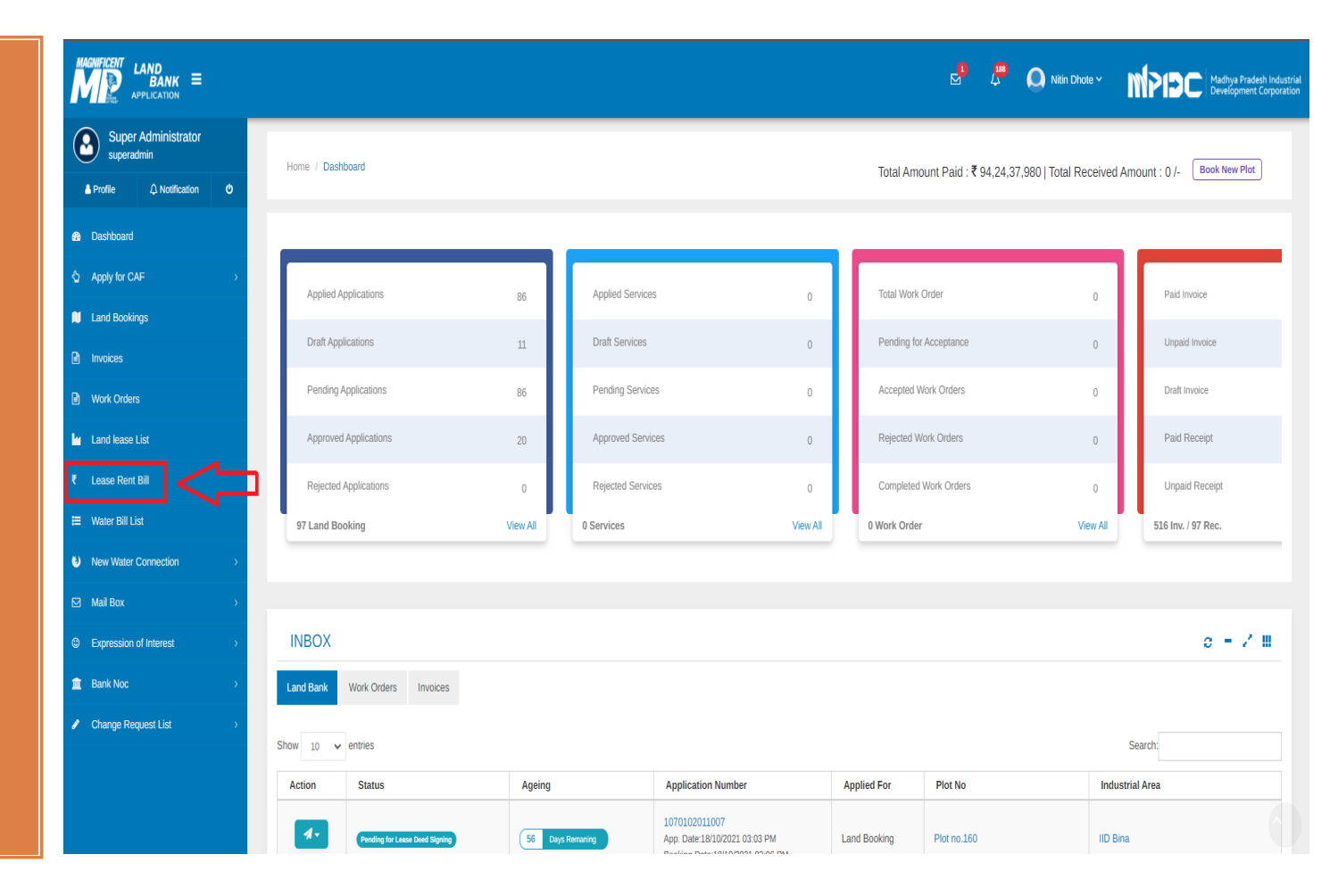

### Step 3.3 – Investor's bill View & Pay Process

Step-

1.Investor can view all the generated bill with "Paid" & "Unpaid" status.

2.For pay the unpaid bill please click on "Action" button.

|    |         |                                                      |                |                                         |                           |           |           | · · · · ·   |            |
|----|---------|------------------------------------------------------|----------------|-----------------------------------------|---------------------------|-----------|-----------|-------------|------------|
| #  | Action  | Bill No                                              | Financial Year | Name of unit                            | Industrial Area           | Plot No   | Lease No  | Bill Amount | Payment St |
| 1  | 0-      | BH21-22LMB00016<br>Bill (-concration Date:2021-10-02 | 2021-2022      | BHOPAL CATTLE FEED<br>PRIVATE LIMITED   | Mandideep                 | E1E       | NA        | 1,33,659    | Unpaid     |
| 2  | A Pay N | WB00020<br>Bill Generation Date:2021-10-11           | 2021-2022      | M/S Anand Techplast Private<br>Limited  | Plastic Park Tamot        | 5-6 13-14 | ROL-11212 | 99,313      | Unpaid     |
| 3  | 0-      | BH19-20LMB00024<br>Bill Generation Date:2021-10-16   | 2019-2020      | M/s Maa Mahalaxmi Calcination           | Udyoggiri Purena          | 04-E      | ROL-3067  | 6,051       | Unpaid     |
| 4  | 0-      | BH20-21LMB00009<br>Bill Generation Date:2021-10-11   | 2020-2021      | AADRIKA INDUSTRIES                      | Kiratpur Phase-I          | 20 (M13)  | ROL-8197  | 28,096      | Unpaid     |
| 5  | 0-      | BH21-22LMB00012<br>Bill Generation Date:2021-10-02   | 2021-2022      | M/S AARTECH SOLONICS<br>PRIVATE LIMITED | Mandideep                 | 35 & 36A  | ROL-5179  | 1,04,339    | Unpaid     |
| 6  | 0-      | BH19-20LMB00016<br>Bill Generation Date:2021-10-09   | 2019-2020      | An Industries                           | Sidhguwan Phase-I         | 92        | NA        | 15,230      | Unpaid     |
| 7  | 0-      | BH21-22LMB00019<br>Bill Generation Date:2021-10-02   | 2021-2022      | M/S MANGALAM FOODS                      | Food Park Pipariya        | 47 D      | ROL-5151  | 64,623      | Unpaid     |
| 8  | 0-      | BH19-20LMB00009<br>Bill Generation Date:2021-10-02   | 2019-2020      | M/S Anand Techplast Private<br>Limited  | Plastic Park Tamot        | 5-6 13-14 | ROL-11212 | 99,313      | Unpaid     |
| 9  | 0-      | BH19-20LMB00019<br>Bill Generation Date:2021-10-09   | 2019-2020      | M/S MANDIDEEP                           | Confectionery Park Indore | 46        | NA        | 44,781      | Paid       |
| 10 | 0-      | BH21-22LMB00010<br>Bill Generation Date:2021-10-02   | 2021-2022      | Bharti Telenet Ltd.                     | Mandideep                 | 54C       | NA        | 13,843      | Unpaid     |
| 11 | 0-      | BH19-20LMB00011<br>Bill Generation Date:2021-10-02   | 2019-2020      | M/S MAKALSUTA AQUA                      | Food Park Babai           | 10 A,9 A  | ROL-5162  | 23,538      | Paid       |

### Step 3.3.1 – Investor's bill View & Pay Process

#### Step-

1.Investor can view all the applicable charges with or without TDS Deduction and click on "Pay now" button.

|               | ENT LAND<br>BANK ≡<br>■ APPLICATION                              | జి ధ                   | Nitin Dhote      MPIDC Machine Pradesh Indu           |
|---------------|------------------------------------------------------------------|------------------------|-------------------------------------------------------|
| £             | Home / TDS                                                       |                        |                                                       |
| \$<br>        | Lease Rent Bill -: BH21-22LMB00016                               |                        |                                                       |
|               | TDS Information                                                  |                        |                                                       |
| •             |                                                                  |                        |                                                       |
|               | rayable Altibulit . \$ 1,41,222                                  |                        |                                                       |
| <b>₩</b><br>₹ | Do You Want To Deposit Amount After TDS Deduction (Yes/No).      |                        |                                                       |
| =             |                                                                  |                        |                                                       |
|               |                                                                  |                        |                                                       |
| <u> </u>      | # Head Name                                                      |                        | Amount (in INR)                                       |
| ш             | 1 Yearly Lease Rent                                              |                        | 70,079                                                |
| 1             | 2 CGST on Yearly Lease Rent @9%                                  |                        | 6,307                                                 |
|               | 3 SGS1 on Yearly Lease Rent @9%                                  |                        | 6,30/                                                 |
|               | Autinual Maintenance Charges of Industrial Area (@8/- per Sqmt.) |                        | 43,192                                                |
|               | 5 SGST on Maintenance @9%                                        |                        | 3,007                                                 |
|               | 0 3031 Of Maintenance @276                                       | Pavable Amount         | ₹ 1 41 222                                            |
|               |                                                                  | (In Words) One Lakh Fo | rty One Thousand Two Hundred Twenty One Rupees Only   |
|               | # Deduction Head                                                 | fur menañ ene rami re  | Amount (in INR)                                       |
|               | 1 TDS on Lease Rent (-)                                          |                        | 1,402                                                 |
|               | 2 CGST on TDS of Lease Rent @9% (-)                              |                        | 126                                                   |
|               | 3 SGST on TDS of Lease Rent @9% (-)                              |                        | 126                                                   |
|               | 4 TDS on Maintenance (-)                                         |                        | 648                                                   |
|               | 5 CGST on TDS of Maintenance @9% (-)                             |                        | 58                                                    |
|               | 6 SGST on TDS of Maintenance @9% (-)                             |                        | 58                                                    |
|               |                                                                  | Deduction Amount       | ₹ 2,418                                               |
|               |                                                                  | Payable Amount         | ₹ 1,38,803                                            |
|               |                                                                  | (In Words) One Lakh    | Thirty Eight Thousand Eight Hundred Three Rupees Only |

Continue

### Step 3.4 – Investor's bill View & Pay Process

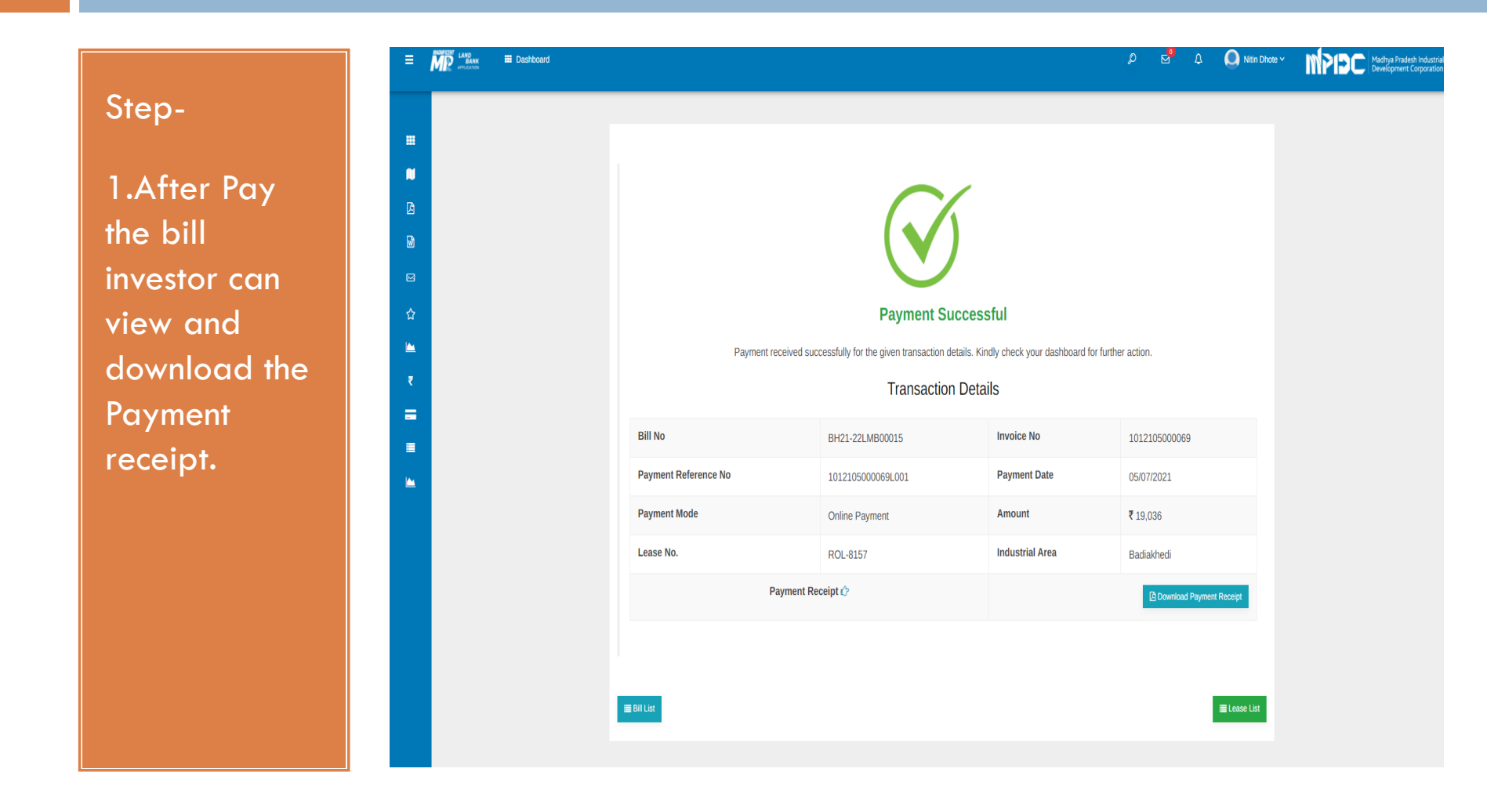

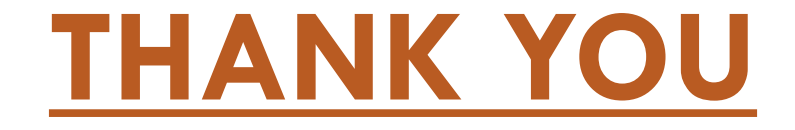